#### 106第二學期 - 行動創新教學課程回顧及作品展示 20180511

一、課程回顧

### 1.20180316 啓用 G Suite 帳號

登入 G Suite https://mail.google.com/a/gs.cgsh.tc.edu.tw 或 https://www.google.com.tw/

# 2.20180323 在 Ipad 設定 Gmail

電子郵件的格式: xxxx@gs.cgsh.tc.edu.tw 為什麼使用「@」 <u>https://chinese.engadget.com/2016/03/06/email-inventor-rav-tomlinson-dies/</u>

## 3.20180330 在 Ipad 上使用 Google Drive

1.自動串流同步 2.無限容量

### 4.20180420 Google 檔案共享

1.檔案(資料夾)權限設定 2.G suite 小組雲端硬碟

### 5.20180427 G Suite 雲端程式應用

表單回應及下載應用;CSV檔 (逗號分隔值Comma-Separated Values, CSV)

#### 6.20180504 G Suite 表單

1.建立新測驗和答案 2.表單共編

# 二、作品展示

https://docs.google.com/presentation/d/1Kh\_nCzCG6UITHGAF\_Q91YJPixIXKfl8Pn9WRel0JVak/edit?usp=sharing

https://docs.google.com/presentation/d/1LiMepOz7D\_gID5ibjvu7HkIJ9uN-woxTIEGxCq\_zii4/edit?usp=sharing

https://drive.google.com/open?id=1fhDIbBpo8CdF23vj7oaEF4A5CYH2\_ZnoMZXVHlgUjEo